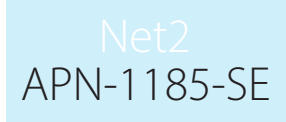

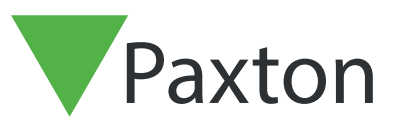

## Säkerhetskopiering i Net2

## Säkerhetskopiering i Net2

Logga först in på Net2:s konfigurationsverktyg.

| 🧬 Serverkonfigu       | ration inlog — 🗆 🗙 |
|-----------------------|--------------------|
| Server: PTCPMT        | EST                |
| <u>A</u> nvändarnamn: | Bannister, Paul 💌  |
| <u>L</u> ösenord:     |                    |
|                       | OK Avbryt          |
|                       |                    |

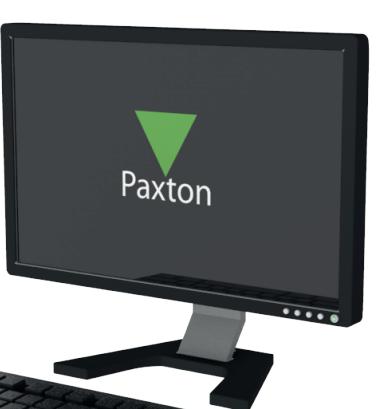

Klicka sedan på databasfliken överst.

| Funk                       | tioner              | Dia            | gnostik                                              | Skrivar                             | ralternativ                      |                  |
|----------------------------|---------------------|----------------|------------------------------------------------------|-------------------------------------|----------------------------------|------------------|
| Allmänt Data               | ibas Wiegand        | Nätverksenhete | r Net2Air Bridge                                     | HTML-rapporter                      | E-post                           | SI               |
| Databas                    |                     |                | 1                                                    |                                     | r 1.                             |                  |
| 🚯 Net2 servertjär          | nst - Running       |                | Skapa kopia                                          | Skapa en kopi                       | a av din data                    | bas              |
| 🚯 SQL servertjär           | ıst - Running       |                | Importera kopia                                      | Importera en ko<br>(Detta raderar a | opierad datab<br>alla aktuella o | ias<br>lata)     |
| Starta om tjänst           | er                  |                | Ny databas                                           | Skapa en ny to                      | ım databas                       |                  |
| Backuper                   |                     |                |                                                      |                                     |                                  |                  |
| Databas<br>Events Database | Backupdatum         | Storlek Filna  | nn<br>- 12 Annar Carlan Bandar                       |                                     |                                  |                  |
| System Database            | 2019-07-05 02:00:33 | 21.6 MB C:\N   | et2 Access Control\Backu                             | p/Net2/Net2_FullDBBa                | ckup_20190                       | аскир_<br>705020 |
| Events Database            | 2019-07-04 02:00:34 | 23.8 MB C:\N   | et2 Access Control\Backu                             | p\Net2Events\Net2Eve                | ents_FullDBB                     | ackup_<br>Z04020 |
| Events Database            | 2019-07-01 09:06:04 | 23.7 MB C:\N   | et2 Access Control\Backu                             | ip/Net2Events/Net2Eve               | ents_FullDBB                     | ackup_           |
| System Database            | 2019-07-01 09:06:03 | 21.8 MB C:\N   | et2 Access Control\Backu                             | p\Net2\Net2_FullDBBa                | ckup_20190                       | 701090           |
| Events Database            | 2019-06-29 02:00:33 | 23.7 MB C:\N   | et2 Access Control\Backu<br>et2 Access Control\Backu | ip\Net2Events\Net2Eve               | ents_FullDBB                     | 629020<br>ackup_ |
| Events Database            | 2019-06-28 02:00:33 | 23.6 MB C:\N   | et2 Access Control\Backu                             | p\Net2Events\Net2Eve                | ents_FullDBB                     | ackup_           |
| System Database            | 2013-00-20 02.00.32 | 21.0 MD C. 1N  | etz Access Control backu                             | pineizineiz_ruibbba                 | скир_20130                       | 020020           |
|                            |                     |                |                                                      |                                     |                                  |                  |
|                            |                     |                |                                                      |                                     |                                  |                  |
|                            |                     |                |                                                      |                                     |                                  |                  |
|                            |                     |                |                                                      |                                     |                                  |                  |
| 1                          |                     |                |                                                      |                                     |                                  | ,                |
|                            |                     |                |                                                      |                                     |                                  | -                |
| Återställ                  |                     |                |                                                      |                                     |                                  |                  |
|                            |                     |                |                                                      |                                     |                                  |                  |
|                            |                     |                |                                                      |                                     | Avbrut                           | Sn               |
|                            |                     |                |                                                      |                                     |                                  |                  |
|                            |                     |                |                                                      |                                     |                                  |                  |
|                            |                     |                |                                                      |                                     |                                  |                  |
|                            |                     |                |                                                      |                                     |                                  |                  |

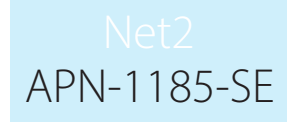

Klicka på "Skapa kopia". Klicka sedan på "Ja" i extrafönstret.

|                        | ✔ Konfigurationsverktyg Net2-server                                                                                                    |  |
|------------------------|----------------------------------------------------------------------------------------------------|--|
| $\land \bigcirc \land$ | Funktioner   Diagnostik   Skrivaralternativ  <br>Allmänt Databas Wiegand Nätverksenheter Net2åir Bridge HTML-ranporter Funost   SMS                                                                                                    |  |
|                        |                                                                                                    |  |
|                        | Net2 servertjänst - Running     Skapa kopia                                                                                                    |  |
|                        | SQL servertjänst - Running     Importera kopia     (Detta raderar alla aktuella data)                                                                                                    |  |
|                        | Starta om tjänster Ny databas Skapa en ny tom databas                                                                                                    |  |
|                        | Backuper                                                                                                    |  |
|                        | Databas         Backupdatum         Storlek         Filnamn           Events Database         2019-07-05         Konfigurationsverktyg Net2-server         Net2E vents_FullDBBackup_2           System Database         2019-07-05         Konfigurationsverktyg Net2-server         V         Net2E vents_FullDBBackup_201907050200           Events Database         2019-07-05         Konfigurationsverktyg Net2-server         V         Net2E vents_FullDBBackup_201907050200 |  |
|                        | System Database 2019-07-01<br>Events Database 2019-07-01<br>Events Database 2019-07-01<br>System Database 2019-07-01<br>System Database 2019-07-01<br>Vill du fortsätta?                                                                                                    |  |
|                        | System Database 2019-06-29 List Vei Net2 Vents FullDBBackup_20190629020C Net2 Vents FullDBBackup_20190629020C Net2 Vents FullDBBackup_2                                                                                                    |  |
| V                      | Events Database 2019-06-28 02:00:33 23:5 MB C:\Net2 Access Control\Backup\Net2Events\Net2Events\Net2Events_LullDBBackup_2 System Database 2019-06-28 02:00:32 21.6 MB C:\Net2 Access Control\Backup\Net2\Net2\Net2_Vet2_FullDBBackup_201906280200                                                                                                    |  |
|                        |                                                                                                    |  |
|                        |                                                                                                    |  |
|                        |                                                                                                    |  |
|                        |                                                                                                    |  |
|                        |                                                                                                    |  |
|                        | OK Avbryt Spara                                                                                                    |  |
| I                      |                                                                                                    |  |
|                        |                                                                                                    |  |
|                        |                                                                                                    |  |
|                        |                                                                                                    |  |
|                        |                                                                                                    |  |
|                        |                                                                                                    |  |
|                        |                                                                                                    |  |
|                        |                                                                                                    |  |
|                        |                                                                                                    |  |
|                        |                                                                                                    |  |
|                        |                                                                                                    |  |
|                        |                                                                                                    |  |
|                        |                                                                                                    |  |
|                        |                                                                                                    |  |
|                        |                                                                                                    |  |
|                        |                                                                                                    |  |

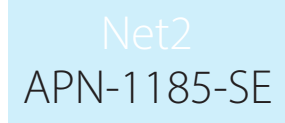

Välj önskad sökväg och klicka på "Spara".

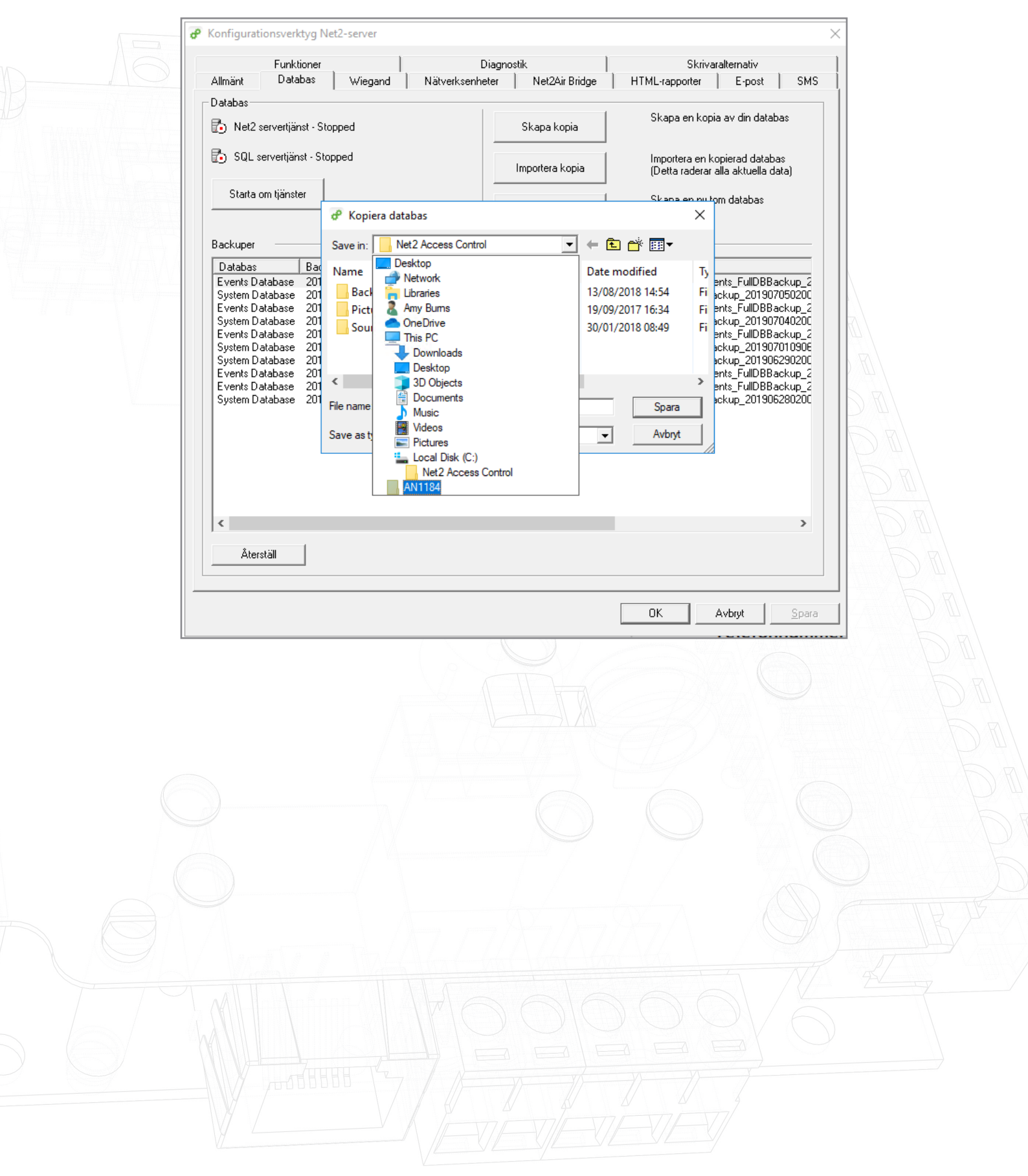

Net2 APN-1185-SE

Programmet kommer nu att starta om tjänsterna.

| Allmant                                                                                          | Funktioner<br>Databas Wiegand Nätverks                                                                                                    | Diagnostik  <br>senheter   Net2Air Bridge | Skrivaraltern<br>HTML-rapporter E                                                                                                    | ativ                                                                                                    |
|--------------------------------------------------------------------------------------------------|----------------------------------------------------------------------------------------------------|-------------------------------------------|----------------------------------------------------------------------------------------------------|----------------------------------------------------------------------------------------------------|
| Databas-                                                                                         | 2 servertiänst - Start Pending                                                                                                    | Skapa kopia                               | Skapa en kopia av d                                                                                                    | in databas                                                                                                    |
| B SQL                                                                                            | . servertjänst - Running                                                                                                    |                                           | Importera en kopiera                                                                                                    | d databas                                                                                                    |
| Starta                                                                                           | a om tjänster                                                                                                    |                                           | (Detta raderar alla ak<br>Skapa en nu tom dat                                                                                                    | tuella data)                                                                                                    |
|                                                                                                  |                                                                                                    | Ny databas                                | Skapa en ny toin dat                                                                                                    |                                                                                                    |
| Backuper                                                                                         | n Prokundatur                                                                                                    | 1                                         |                                                                                                    |                                                                                                    |
| Events I<br>System<br>Events I<br>System<br>System<br>System<br>Events I<br>Events I<br>Events I | Database 2019-07-05 0<br>Database 2019-07-05 0<br>Database 2019-07-05 0<br>Database 2019-07-04 0<br>Database 2019-07-04 0<br>Database 2019-07-01 0<br>Database 2019-07-01 0<br>Database 2019-06-29 0<br>Database 2019-06-29 0<br>Database 2019-06-28 0 | tar tjänster<br>Cancel                    | X<br>s\Net2E vents_F<br>LFullDBBackup<br>s\Net2E vents_F<br>LFullDBBackup<br>LFullDBBackup<br>LFullDBBackup<br>s\Net2E vents_F<br>s\Net2E vents_F | ullDBBackup_2<br>20190705020C<br>ullDBBackup_2<br>20190704020C<br>ullDBBackup_2<br>20190701090E<br>20190629020C<br>ullDBBackup_2<br>ullDBBackup_2 |
| System I                                                                                         | Database 2019-06-28 02:00:32 21.6 MB                                                                                                    | C:\Net2 Access Control\Backup             | Net2\Net2_FullDBBackup_                                                                                                    | 201906280200                                                                                                    |
|                                                                                                  |                                                                                                    |                                           |                                                                                                    |                                                                                                    |
|                                                                                                  |                                                                                                    |                                           |                                                                                                    |                                                                                                    |
|                                                                                                  |                                                                                                    |                                           |                                                                                                    |                                                                                                    |
| Åte                                                                                              | erställ                                                                                                    |                                           |                                                                                                    |                                                                                                    |
|                                                                                                  |                                                                                                    |                                           |                                                                                                    |                                                                                                    |
|                                                                                                  |                                                                                                    |                                           |                                                                                                    | 1 0                                                                                                    |
|                                                                                                  |                                                                                                    |                                           |                                                                                                    | <u> </u>                                                                                                    |
|                                                                                                  |                                                                                                    |                                           |                                                                                                    | <u>p</u> para                                                                                                    |
|                                                                                                  |                                                                                                    |                                           |                                                                                                    | <u>spara</u> ,                                                                                                    |
| äkerhetskopian komr                                                                              | ner nu att sparas på vald p                                                                                                    | blats.                                    |                                                                                                    |                                                                                                    |
| äkerhetskopian komr                                                                              | ner nu att sparas på vald p                                                                                                    | blats.                                    |                                                                                                    | <u></u>                                                                                                    |
| äkerhetskopian komr                                                                              | ner nu att sparas på vald p                                                                                                    | blats.                                    |                                                                                                    | <u>s</u> para                                                                                                    |
| äkerhetskopian komr                                                                              | ner nu att sparas på vald p                                                                                                    | blats.                                    |                                                                                                    | <u>s</u> para                                                                                                    |
| äkerhetskopian komr                                                                              | ner nu att sparas på vald p                                                                                                    | blats.                                    |                                                                                                    | <u>s</u> para                                                                                                    |
| äkerhetskopian komr                                                                              | ner nu att sparas på vald p                                                                                                    | blats.                                    |                                                                                                    |                                                                                                    |
| äkerhetskopian komr                                                                              | ner nu att sparas på vald p                                                                                                    | plats.                                    |                                                                                                    |                                                                                                    |
| äkerhetskopian komr                                                                              | ner nu att sparas på vald p                                                                                                    | plats.                                    |                                                                                                    |                                                                                                    |